1

### 00:00:10,366 --> 00:00:34,900

Benvenuti al tutorial sul portale ANPR, ossia all'anagrafe Nazionale. Partiamo da che cos'è l'Anagrafe Nazionale della popolazione residente. È la banca dati

unica del Ministero dell'Interno che favorisce lo scambio di informazioni fra Comuni e pubbliche amministrazioni, nonché il dialogo fra Comuni e residenti.

## 2

00:00:35,000 --> 00:01:00,000

A gennaio 2022 i Comuni italiani hanno completato la migrazione delle proprie anagrafi nella ANPR i dati anagrafici di milioni di persone sono stati e sono tuttora

registrati e aggiornati dai Comuni in questa banca dati unica, digitale e protetta. L'obiettivo è di digitalizzare alcuni servizi anagrafici per i cittadini.

### 3

#### 00:01:00,100 --> 00:02:02,600

Gli stranieri residenti in Italia e gli iscritti all'AIRE, i servizi dell'anagrafe mettono quindi il cittadino in contatto diretto con il proprio comune di residenza, potendo scaricare diverse tipologie di certificati digitali in modo completamente autonomo o addirittura inviare dichiarazioni di cambio residenza senza passare allo sportello. Vediamo adesso insieme come

accedere ai servizi. per accedere all'anagrafe Clicchiamo su Accedi ai servizi. Sarà possibile accedere tramite SPID, CIE o Carta Nazionale dei Servizi o Tessera sanitaria. Noi sceglieremo di accedere ai servizi con SPID, scegliendo il nostro fornitore. Una volta eseguite le operazioni richieste per l'accesso tramite SPID, ci ritroveremo all'interno della nostra area riservata.

## 4

## 00:02:02,700 --> 00:02:24,733

Una volta entrati all'interno della nostra area riservata, sarà possibile accedere ai servizi disponibili e attivi.

Innanzitutto potremo accedere al nostro profilo utente, verificare l'esattezza dei dati inseriti ed eventualmente modificarli.

#### 5

00:02:24,833 --> 00:02:45,200

Sempre dalla nostra area riservata sarà inoltre possibile scaricare diversi certificati, come quello di residenza, di stato di famiglia

e così via. Per noi stessi o un componente della nostra famiglia anagrafica, semplicemente accedendo al relativo servizio, vediamo come.

6

00:02:45,300 --> 00:02:58,400

Dovremo accedere alla sezione certificati e flaggare la voce presente. E poi scegliere se il certificato lo richiediamo per noi stessi o per un membro della nostra famiglia anagrafica.

7

00:02:58,500 --> 00:03:04,333

Procedendo sarà possibile selezionare

uno o più dei certificati di interesse.

8

00:03:04,500 --> 00:03:22,100

Tramite il servizio è infatti possibile scaricare un certificato singolo o un certificato contestuale, riunendo

quindi in un unico documento più certificati. Sarà possibile poi scegliere se emettere il certificato in bollo o meno.

## 9

00:03:22,200 --> 00:03:46,933

Infine ci verrà richiesto di selezionare come desideriamo ricevere il certificato, sia in formato PDF, scaricandolo direttamente dal portale, se via mail

all'indirizzo presenti in archivio o se via PEC. In caso di emissione di certificato in bollo sarà prima necessario procedere al pagamento dell'imposta.

10

00:03:47,033 --> 00:05:31,366

Tornando alla Home page, sarà inoltre possibile consultare i propri dati anagrafici presenti sia sulla scheda individuale che sulla scheda della propria famiglia anagrafica. Accedendo al servizio tramite il bottone Consulta i tuoi dati anagrafici. In questa pagina potremo accedere ai dati anagrafici presenti nella banca dati e relativi alle nostre generalità, nonché ai dati registrati dal nostro atto di nascita. Potremo accedere alle informazioni sul nostro stato civile, sulla cittadinanza e sulla nostra carta

d'identità, nonché accedere alle informazioni relative allo stato di famiglia o convivenza, residenza o altri recapiti. Sarà infine

possibile scaricare un'autocertificazione scegliendo se scaricare un'autocertificazione contenente tutti i nostri dati, oppure un'autocertificazione singola contenente solo dati specifici. Sempre all'interno della sezione Visura e autocertificazioni se si riscontrano errori nei dati presenti, ad esempio dovuti a errori di digitazione o di trascrizione, sarà possibile richiedere una rettifica dei dati accedendo al relativo servizio e cliccando quindi sulla voce richiesta di Rettifica dati. In questa sezione sarà possibile procedere a richiedere una Rettifica dati. Sarà anche possibile consultare la guida predisposta e scaricabile in formato PDF.

## 11

00:05:31,466 --> 00:06:06,800

Sarà possibile procedere a una Rettifica dati cliccando sulla voce Inserisci una Richiesta che ci farà accedere alla relativa pagina. Per procedere nella nostra domanda occorrerà flaggare la voce presente e poi

cliccare sul bottone Procedi. In questa nuova pagina sarà possibile procedere, ove necessario, alla rettifica dei dati che risultano errati e allegare la documentazione opportuna a supporto della nostra richiesta.

## 12

00:06:06,900 --> 00:06:40,333

Il servizio di rettifica dati è accessibile anche dalla homepage tornando quindi alla nostra scrivania e cliccando poi sul relativo servizio. Sempre nella homepage sarà poi possibile accedere anche ad un servizio di

indubbia utilità che ci permette di inviare per noi stessi e o per i componenti della nostra famiglia anagrafica, una richiesta di cambio residenza al Comune di competenza. Accediamo al servizio cliccando sul bottone

# 13

00:06:40,433 --> 00:07:13,900

Richiedi un cambio di residenza per procedere al nostro cambio di residenza clicchiamo su Registra una dichiarazione. Nella pagina successiva ci verrà richiesto di scegliere se ci stiamo trasferendo

in una nuova residenza o se ci stiamo trasferendo in una dove c'è una famiglia già esistente, ossia quando nella nuova casa ci sono già persone con cui si hanno vincoli di parentela o affettivi.

14

00:07:14,000 --> 00:07:34,300

Flagghiamo la voce presente in basso e dopo aver operato la nostra scelta potremo compiere i passaggi successivi inserendo le

informazioni relative alla nuova residenza, quindi comune indirizzo e così via e all'immobile. Quindi se si è proprietari, locatari, ecc.

15

00:07:34,400 --> 00:08:09,433

Allegando altresì l'opportuna documentazione alla domanda. Una volta terminata la compilazione, sarà possibile inviare la dichiarazione che sarà così presa in carico dal Comune di competenza. L'ultimo

servizio disponibile è accessibile dal portale è la possibilità di consultare il proprio domicilio digitale, ossia l'indirizzo di posta elettronica certificata che abbiamo inserito ed eletto quale domicilio.

16

00:08:09,566 --> 00:08:21,800

L'indirizzo di posta elettronica certificata sostituisce il recapito fisico per

l'invio delle comunicazioni con valore legale da parte della Pubblica amministrazione.

17

00:08:21,900 --> 00:08:41,933

Cliccando su Consulta il tuo domicilio digitale sarà quindi possibile accedere, consultare l'indirizzo PEC eventualmente

inserito. Il tutorial sul portale ANPR Anagrafe Nazionale Unica è terminato. Vi ringraziamo per l'attenzione.